## TONVIVIENDA

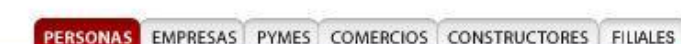

12 Abr 2011

> Inicio

- Transacciones
- Productos y Servicios
- > Canales de Atencion
- > Simuladores
- Compras Virtuales

Preguntas Frecuentes Consulta Rápida

Mundo Diners Club Acerca del Banco

Inversionistas

Grupo Empresarial Bolívar

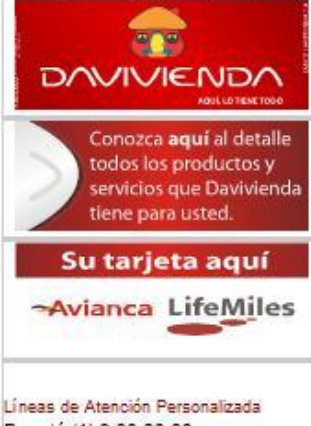

Bogotá (1) 3 38 38 38 Desde Otras Ciudades de Colombia 01 8000 123 838 Desde Celulares Movistar #338 Desde EU 01 180003383838 Desde España 0080003383838

Contáctenos Trabaie con nosotros

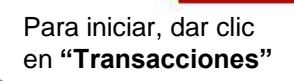

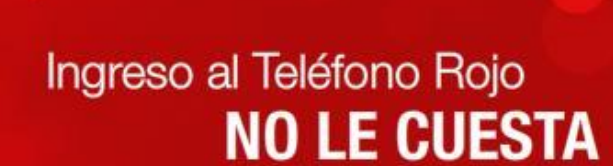

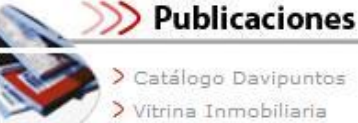

> Tasas y Tarifas

- > Catálogo Puntos Diners
- > Novedades
  > Seguro de Depositos

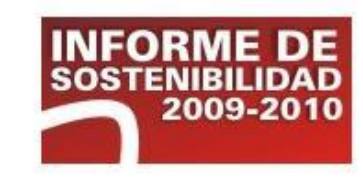

TONVIVIENDA

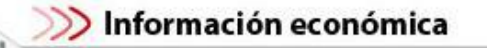

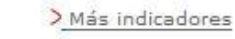

Acción B. Davivienda \$ 20,700.00 IGBC 14,482.0

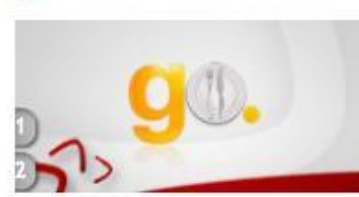

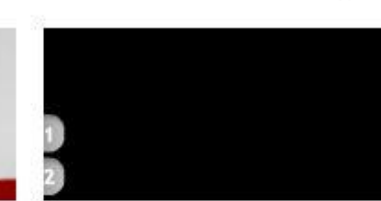

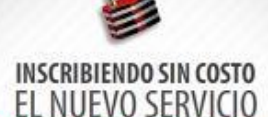

Extracto en Línea.

Acérquese a cualquier oficina Davivienda o comuníquese con nuestro Call Center

al 3 383838 en Bogotá o al 01 8000123838 en el resto del país.

## DAVIVIENDA

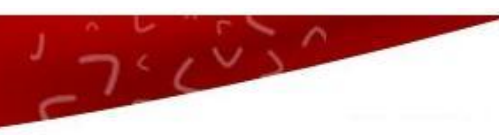

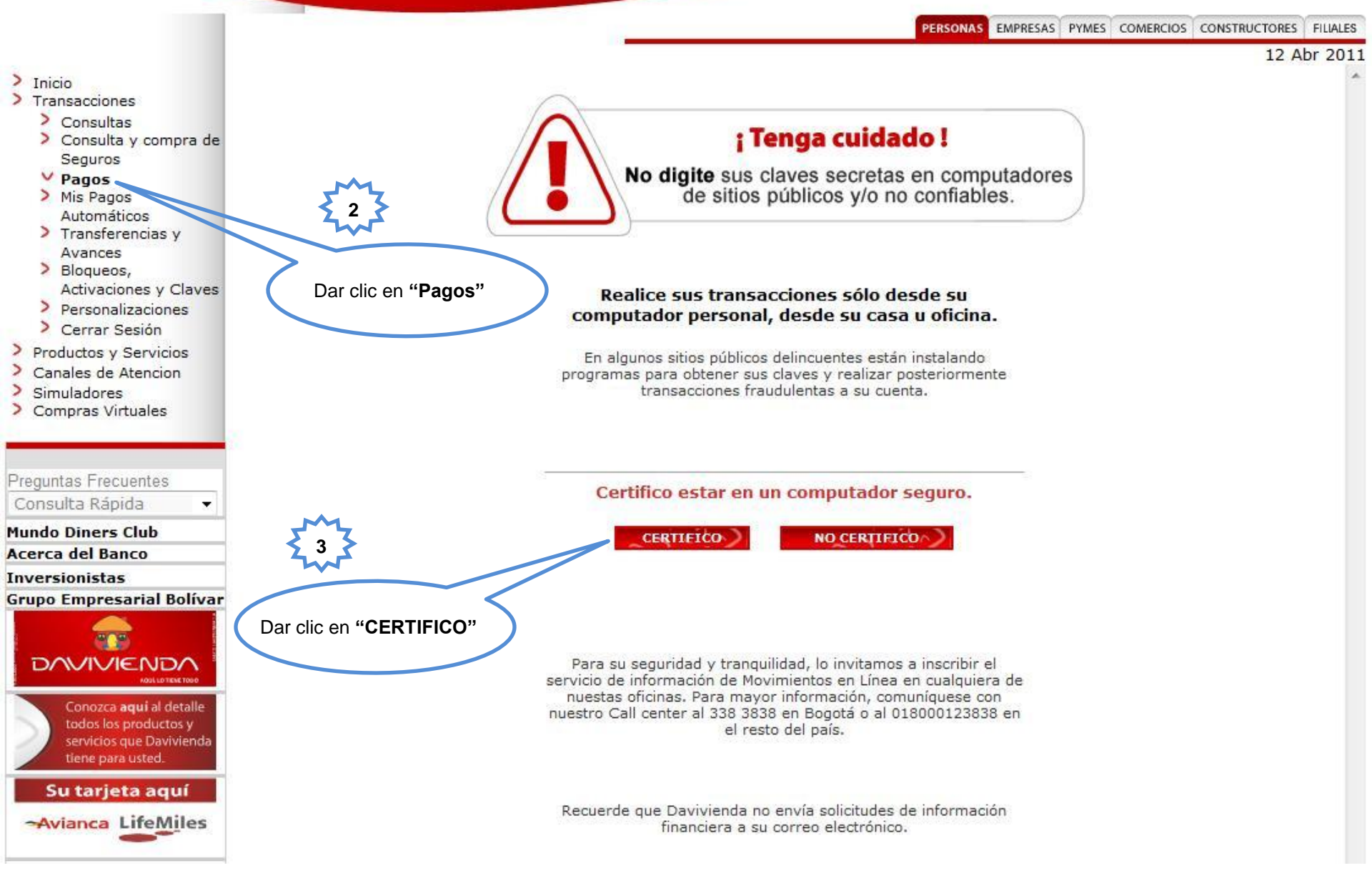

TONVIVIENDA

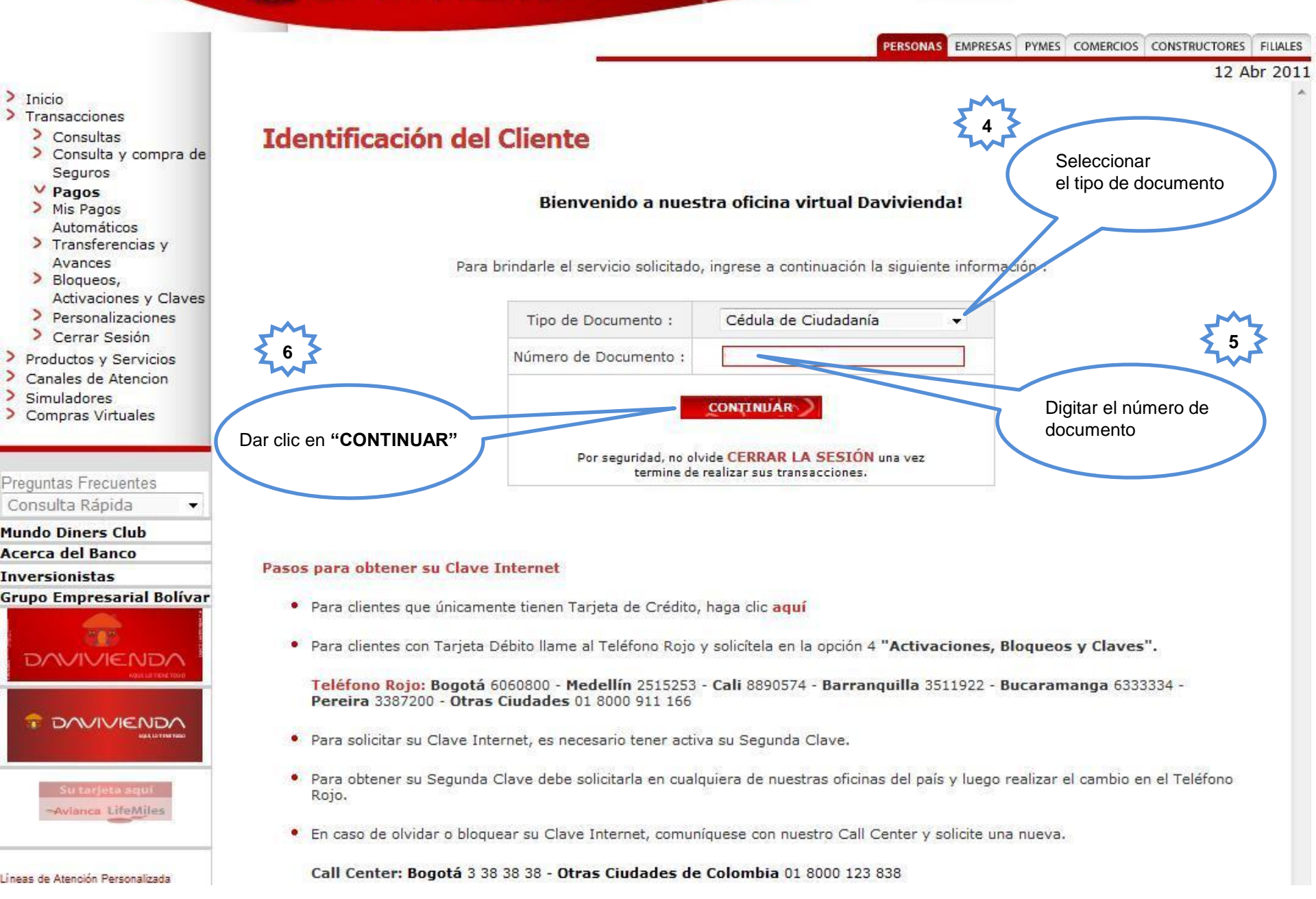

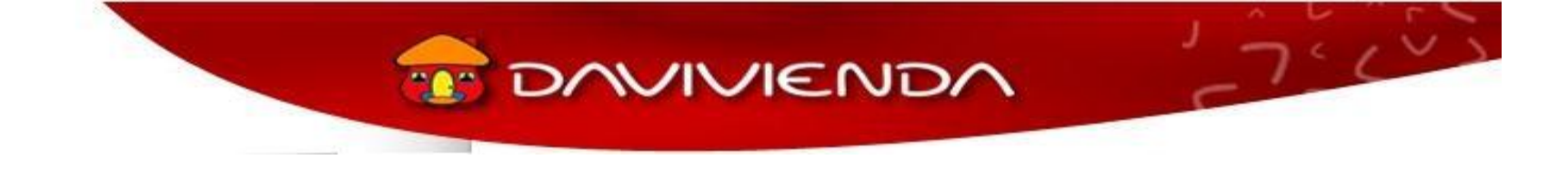

- 7. Seleccionar la opción: "Realizar otros pagos"
- 8. ¿De que cuenta quiere pagar?, seleccione la cuenta de donde quiere pagar.
- 9. ¿Qué servicio quiere pagar?, seleccione "CDMB".
- 10. Ingrese el número de referencia1, (esto corresponde al número de la factura a pagar).

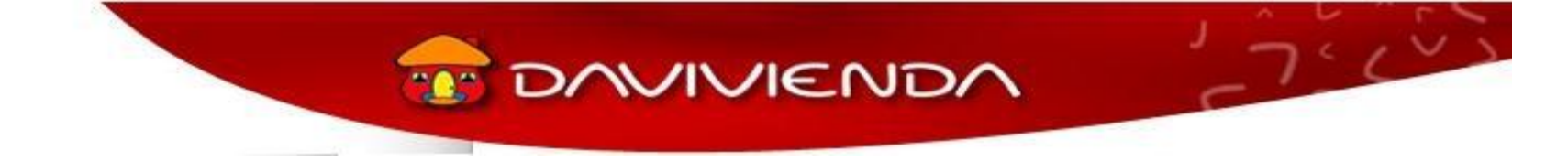

En caso de pagar directamente en Davivienda, diligenciar la consignación de la siguiente manera:

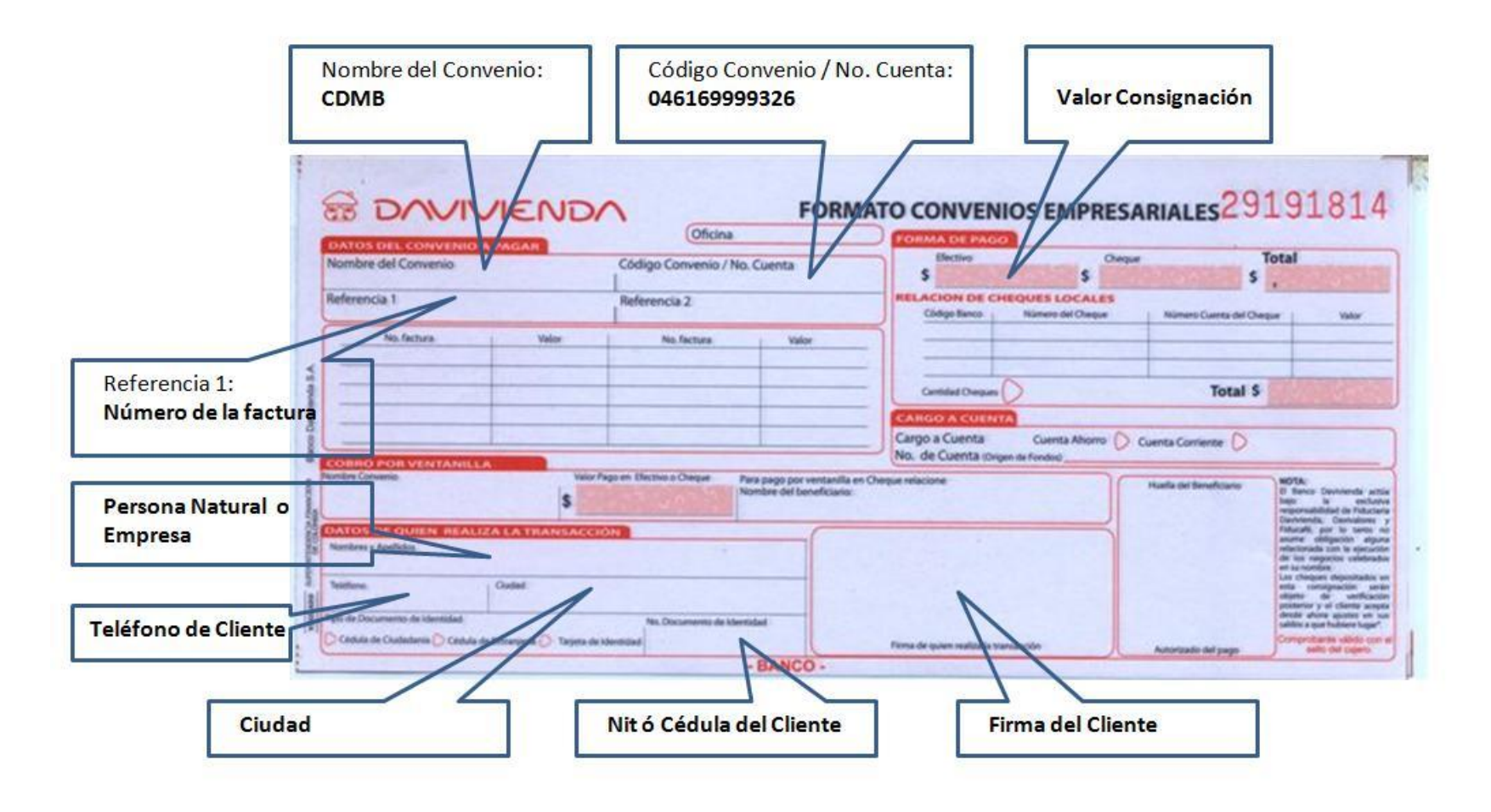